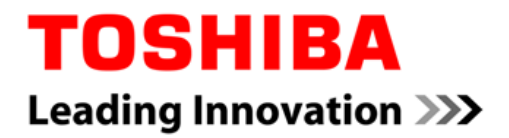

# MAGNIA

# Windows Server 2008 R2 プレインストールモデルの再セットアップ

2016 年 4 月 Revision 1.0 東芝ソリューション株式会社

# 目次

| 1. | はじめに                                  | 3 |
|----|---------------------------------------|---|
| 2. | Windows Server 2008 R2 Service Pack 1 | 3 |
| 3. | Internet Explorer 11                  | 4 |
| 4. | .NET Framework 4.5.2                  | 5 |

#### 1. はじめに

本書は、2016 年 4 月以降にリリースされた MAGNIA の Windows Server 2008 R2 プレインストー ルモデルにおいて、OS を再セットアップするための説明資料です。

2016 年 4 月より前にリリースされた MAGNIA については、本体インストレーションガイドに従い、 EXPRESSBUILDER を使用して OS の再セットアップを行ってください。(本書をご覧になる必要はあり ません。)

2016年4月以降にリリースされた MAGNIA の Windows Server 2008 R2 プレインストールモデル には、以下のソフトウェアがプレインストールされています。しかし、EXPRESSBUILDER を使用した 再セットアップでは、これらはインストールされません。EXPRESSBUILDER を使用して OS の再セッ トアップを行った後、本書を参照して、以下のソフトウェアのインストールを行ってください。

- Windows Server 2008 R2 Service Pack 1
- · Internet Explorer 11
- Microsoft .NET Framework 4.5.2

#### 2. Windows Server 2008 R2 Service Pack 1

以下の弊社 Web サイト「Windows Server 2008 R2 関連情報」-「Service Pack 1 (SP1) 注意制限 事項」を参照して、Service Pack 1 を適用してください。

http://www.toshiba-sol.co.jp/pro/magnia/tech/ws2008r2.htm

### 3. Internet Explorer 11

Internet Explorer 11 (以下、IE11) をインストールするには、Windows Update から行う方法と、オ フライン インストーラーを使用する方法の2種類あります。

#### Windows Update によるインストール

Windows Update を利用する場合は、更新プログラムの一覧から「Internet Explorer 11」を選択して インストールしてください。

| ペンストールする更新プログラムの選択    |                                                                                                    |                                       |                                                                                                    |  |  |  |
|-----------------------|----------------------------------------------------------------------------------------------------|---------------------------------------|----------------------------------------------------------------------------------------------------|--|--|--|
| <b>€</b> 0⊽ <b></b>   | ・ Windows Update → インストールする更新プログラムの選択                                                                                                    | אעב 🌆 👻                               | ロール パネルの検索 📃 🔎                                                                                                    |  |  |  |
| インストールする更新プログラムを選択します |                                                                                                    |                                       |                                                                                                    |  |  |  |
| 重要 (28)<br>オプション (3)  | <ul> <li>【 名前 ▲</li> <li>Windows Server 2008 R2 (3)</li> <li>Microsoft .NET Framework 4.5.2 言語パック (KB2901983)</li> <li>Windows Server 2008 R2 x64 Edition 用更新プログラム (KB3102429)</li> <li>▼ x64ペースシステム Windows Server 2008 R2 用 Internet Explorer 11</li> </ul> | サイズ  <br>4.5 MB<br>18.0 MB<br>57.7 MB | x64 x→-ス システム Windows<br>Server 2008 R2 用 Internet<br>Explorer 11<br>Internet Explorer 11, Windows 7 のため<br>の高速かフムーズスは料作性。<br>高速 サイトの読み込みが速、<br>サイト間をノムーズは移動でをます。<br>も、思い違いに動作します。<br>健が強化とない、プライバシーの安全性が向<br>上しました。<br>公開: 2013/11/14<br>この更新プログラムをインストールし<br>できます。<br>更新プログラムをダウンロードできます。<br>まい時間 |  |  |  |
|                       | 選択した項目の合計数: 28 個の重要な更新プログラム、1 個の                                                                                                    | オブションの更新ブロ                            | サポート情報<br>グラム OK キャンセル                                                                                                    |  |  |  |

# オフライン インストール

IE 11 のオフライン インストールを行う前に、以下の Microsoft 社の Web サイトを参照し、IE11 をイ ンストールするために必要な更新プログラム (KB2729094、KB2731771、KB2533623、KB2670838、 KB2786081、KB2834140) をインストールしてください。

http://support.microsoft.com/kb/2847882/ja

なお、Windows Update を使って IE11 をインストールする場合は、これらの更新プログラムもWindows Update からインストールされます。

IE11のオフライン インストーラーは、以下の Microsoft 社の Web サイトからダウンロードできます。 http://windows.microsoft.com/ja-jp/internet-explorer/ie-11-worldwide-languages

### 4. .NET Framework 4.5.2

.NET Framework 4.5.2 のインストーラーは、以下の Microsoft 社の Web サイトからダウンロードで きます。

#### Web インストーラー

https://www.microsoft.com/ja-JP/download/details.aspx?id=42643

### オフライン インストーラー

https://www.microsoft.com/ja-JP/download/details.aspx?id=42642

### 商標について

- MAGNIA は、東芝ソリューション株式会社の登録商標です。
- EXPRESSBUILDER は、日本電気株式会社の登録商標です。
- Microsoft、Windows、Windows Server は米国 Microsoft Corporationの米国およびその他の国 における登録商標または商標です。
- その他、本書に記載の会社名、製品名、サービス名は登録商標または商標として使用されている場合があります。
- 本書に記載のシステム名、製品名等には、必ずしも商標表示 (®、™) を付記していません。

# ご注意

- 本書の内容の一部または全部を無断転載することは禁止されています。
- 本書の内容に関しては将来予告なしに変更することがあります。
- 弊社の許可なく複製・改変などを行うことはできません。
- 運用した結果の影響については責任を負いかねますのでご了承ください。
- 正しく安全にお使いいただくために、ご使用前に必ず取扱、操作に関する説明書をよくお読みくだ さい。

以上